## SEND

## Push

- > Devices
- > Push Distribution list
- > Campaign
- > Send

## Send

This screen allows you to view the history of the sendings, all campaigns combined.

List of the campaign sending history in table form :

- Date sent
- Mode (Immediate, scheduled)
- Campaign
- Number of terminals involved in sending
- Number of terminals having received the push
- Status (Sent, pending)
- Action: "Cancel" button if sending is pending

Purge Button: Clears all shipments

New send button: Allows you to send a campaign

The send screen consists of :

- Drop-down list: choice of campaign
- Sending Type :
  - Immediate
  - $\circ\,$  Deferred with choice of date + time

| ENVOI PUSH            |                                            |       |  |  | # / Push        |
|-----------------------|--------------------------------------------|-------|--|--|-----------------|
| Choix de la campagne  | Campagne Générale                          |       |  |  | v               |
| Type d'envoi          | <ul><li>Immédiat</li><li>Différé</li></ul> |       |  |  |                 |
| Date et heure d'envoi | 17/12/2016                                 | 18:00 |  |  |                 |
|                       |                                            |       |  |  | Annuler Envoyer |